## ¿Cómo editar un tercero?

help.fracttal.com/hc/es-es/articles/25073666591885--Cómo-editar-un-tercero

Para editar un tercero ya existente, solo se debe seleccionar al tercero a modificar para que el sistema muestre una barra con las opciones de editar, eliminar y más.

En caso de que se desee editar al tercero, solo se debe hacer clic en editar para que el sistema redirija a la pantalla correspondiente al tercero seleccionado

| Terceros            |                                     | Q Bu             |                      | Versión anterior 🕤 💼 | <b>*</b> 🔳 🌘 *  |
|---------------------|-------------------------------------|------------------|----------------------|----------------------|-----------------|
| < (1) Seleccionad   | ło                                  |                  |                      |                      | ⊘ ₫ :           |
| Habilitado          | Nombre                              | Código           | Email                | Página Web           | Dirección       |
| Si                  | ABC Aire condicionado               | ABC - Aire - 001 |                      |                      |                 |
| Si                  | ACEITES Y LUBRICANTES DEL CENTRO    | N° fiscal        | ventas@lub.com       | www.aceites.com      | CARACAS #17 SUR |
| Si                  | AFP INTEGRA                         | 18932243-1       |                      |                      |                 |
| Si                  | AGENCIA TOYOTA PUERTO VALLARTA      | 12873424-0       |                      |                      |                 |
| Si                  | AIRES ACONDICIONADOS DE MEXICO S.A. | 8127827932-1     |                      |                      |                 |
| C) Si               | AIRES & AIRES                       | 829392040-1      |                      |                      |                 |
| No No               | AIRES & AIRES MEX                   | 182789312-0      |                      |                      |                 |
| Si                  | AIRES & AIRES PERU                  | 81723891-K       |                      |                      |                 |
| Si                  | AIR JBM COMPRESORES                 | 990889-98        |                      |                      |                 |
| Si                  | AJX Capital                         | JAX-009          |                      |                      |                 |
| Si                  | ALEXANDER PEREZ FONNEGRA            | ACT.LOC-0042101  | LOFABRICAMOS@GMAIL.C | WWW.LOFABRICAMOS.COM | CL 33#54-23     |
| Si                  | ALUMINIOS MEXICO S.A.               | 1726478234       |                      |                      |                 |
| Si                  | ANIXTER                             | 82237893-0       |                      |                      |                 |
| Mostrando 50 de 194 |                                     |                  |                      |                      | +               |

| Terceros                                               |                                 |                  | Versión anterior 🕤 🧯 🛪 🔳 🍊 ~                                              |
|--------------------------------------------------------|---------------------------------|------------------|---------------------------------------------------------------------------|
|                                                        |                                 |                  |                                                                           |
| $\leftarrow$                                           |                                 |                  | Guardar                                                                   |
| Habilitado 🛑                                           | Nombre<br>ABC Aire condicionado |                  | Código<br>ABC - Aire - 001                                                |
| i Información<br>Tiene cambios pendientes por guardar! | C Tipo:                         |                  |                                                                           |
|                                                        | Proveedor de servicios 🧹        | Fabricante       | Proveedor 🗌 Cliente 🗌                                                     |
| Detalles                                               |                                 | Clasificación 1  | Clasificación 2 —                                                         |
| General                                                | Página Web                      |                  | •                                                                         |
| 😽 Formulario Personalizado                             |                                 | Russa en el mana |                                                                           |
| Sucursales                                             | Dirección                       |                  |                                                                           |
| Contactos                                              | Ciudad                          |                  |                                                                           |
| <ul> <li>Servicios</li> </ul>                          |                                 |                  |                                                                           |
| S Historiales                                          | Departamento / Estado / Región  | -                | Fracttal   Software de mantenimiento   IoT   Al                           |
| 🥢 Adjuntos                                             | País                            |                  |                                                                           |
| 📄 Gestión Documental                                   | onne                            |                  |                                                                           |
|                                                        | Código Área                     | Google           | Net Mapa Satélite Atalhos do teclado Dados cartográficos ©2024 2 m Termos |
|                                                        | - Latitud                       |                  | Longitud                                                                  |
|                                                        | -33,4263375                     |                  | -70,6121675                                                               |

En esta pantalla se encuentran las siguientes opciones:

- Habilitado: Permite habilitar o deshabilitar al tercero de manera que el mismo ya no sea visible en el resto de la plataforma (solo se visualizará en las actividades previas a ser deshabilitado).
- General: Información general correspondiente al tercero.
- **Campos personalizados:** Grupo de etiquetas personalizadas con información adicional sobre el tercero.
- Sucursales: Listado con las sucursales que posee el tercero en cuestión.
- **Contactos:** Personal de contacto dentro del tercero. Hay que tener en consideración, que estos contactos son las personas que pueden figurar como responsables de una OT que es asignada a un tercero.
- **Servicios:** Listado con los distintos servicios y costos ofrecidos por el tercero. Estos servicios pueden ser agregados y contabilizados sus costos dentro de una OT.
- Historiales: Listado con el historial de movimientos asociados los almacenes.
- Adjuntos: Listado en donde se pueden agregar, visualizar, editar o descargar archivos, links y notas adjuntas del tercero.
- **Gestión Documental:** Documentos o garantías sujetos a vencimiento que están asociadas al tercero.

| Terceros                                                                       |                                |                  | Versión anterior 🕤 🗯                               | <b>*</b> =           |
|--------------------------------------------------------------------------------|--------------------------------|------------------|----------------------------------------------------|----------------------|
| <b>←</b> •                                                                     |                                |                  |                                                    | Guardar              |
| Habilitado 🗨                                                                   | Nombre ABC Aire condicionado   |                  | Código<br>ABC - Aire - 001                         |                      |
| <ul> <li>Información</li> <li>Tiene cambios pendientes por guardar!</li> </ul> | Tipo: Proveedor de servicios 🥥 | Fabricante       | Proveedor                                          | Cliente              |
| Detailes                                                                       | Página Web                     | Clasificación 1  | <ul> <li>Clasificación 2</li> <li></li></ul>       |                      |
| Formulario Personalizado                                                       | Dirección                      | Busca en el mapa | ٩                                                  | ::                   |
| Contactos                                                                      | Ciudad                         |                  |                                                    |                      |
| S Historiales                                                                  | Departamento / Estado / Región | 4                | Fracttal   Software de<br>mantenimiento   IoT   Al |                      |
| <ul> <li>Adjuntos</li> <li>Gestión Documental</li> </ul>                       | País Chile                     | <u>+</u>         |                                                    |                      |
|                                                                                | Código Área                    | Google           | Net Mapa Satélite                                  | tos ©2024 2 m Termos |
|                                                                                | Latitud                        |                  | Longitud                                           |                      |

Para realizar alguna modificación en el tercero, solo debes hacer clic sobre el campo que se desee editar y finalmente hacer clic en el botón guardar que se encuentra en la parte superior derecha de la plataforma.

| Terceros                                                 |                                |                  | Versión anterior 🕤 🧯                               | <b>* =</b>          |
|----------------------------------------------------------|--------------------------------|------------------|----------------------------------------------------|---------------------|
| <b>←</b> •                                               |                                |                  |                                                    | Guardar             |
| Habilitado 🗨                                             | Nombre ABC Aire condicionado   |                  | Código<br>ABC - Aire - 001                         |                     |
| Información     Tiene cambios pendientes por guardar!    | Tipo:                          | Fabricante       | Proveedor                                          | Cliente             |
| Detalles                                                 | Página Web                     | Clasificación 1  | Clasificación 2                                    | ~                   |
| Formulario Personalizado                                 | Dirección                      | Busca en el mapa | ٩                                                  | []                  |
| Contactos                                                | Ciudad                         |                  |                                                    |                     |
| Historiales                                              | Departamento / Estado / Región |                  | Fracttal   Software de<br>mantenimiento   IoT   Al |                     |
| <ul> <li>Adjuntos</li> <li>Gestión Documental</li> </ul> | Pais<br>Chile                  | <u>+</u>         |                                                    |                     |
|                                                          | Código Área                    | Google           | Net Mapa Satélite                                  | os ©2024 2 m Termos |
|                                                          | Latitud<br>-33,4263375         |                  | - Longitud<br>-70,6121675                          |                     |

**Nota:** Los campos auxiliares tienen un limite de 50 caracteres. Exceder este límite puede afectar la importación de datos, causando errores o corte de la información.